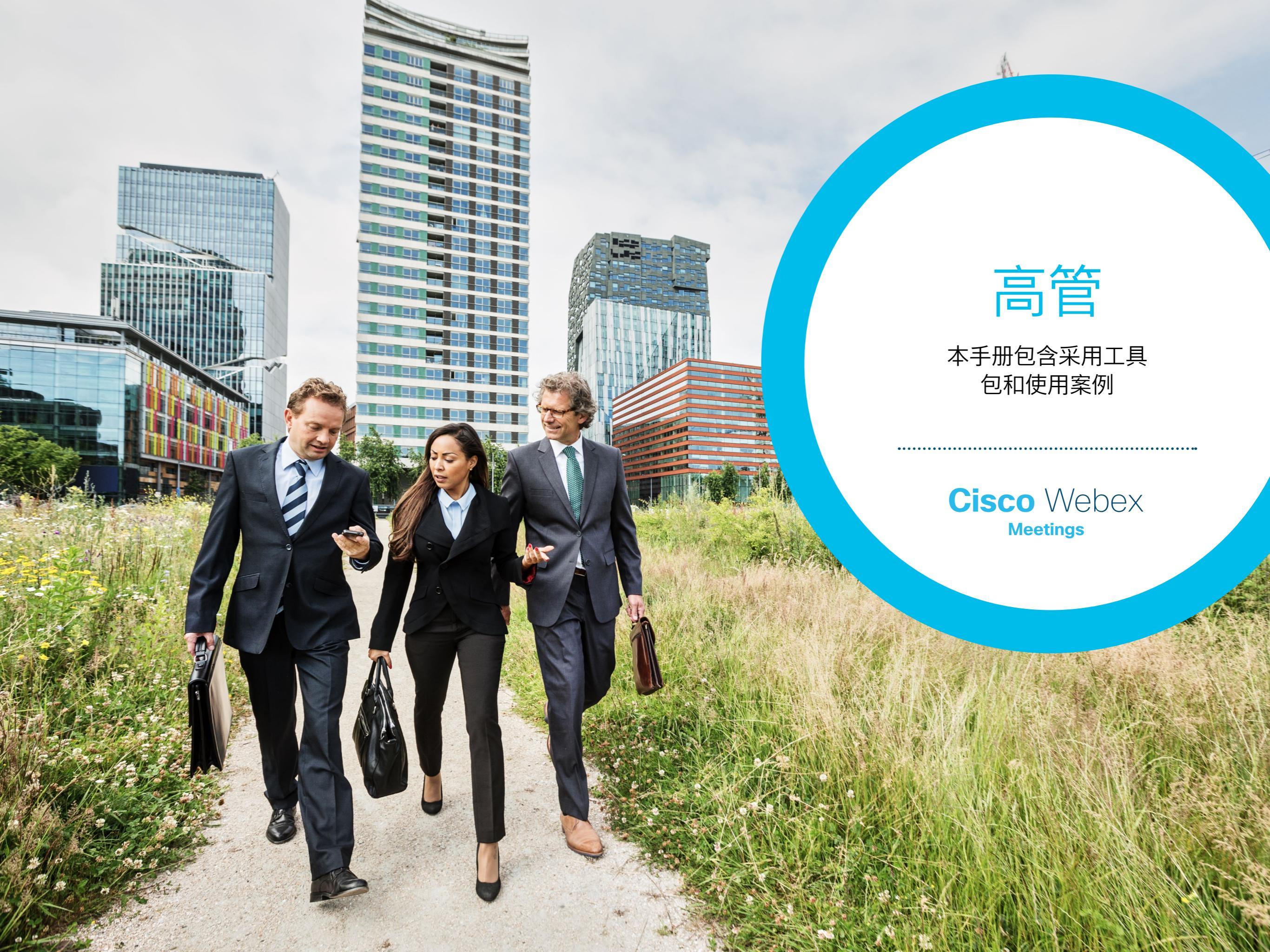

# 如何使用此工具包

此工具包旨在帮助您 在贵公司推动 Webex Meetings 采用。

## 在本手册中,您可以找到

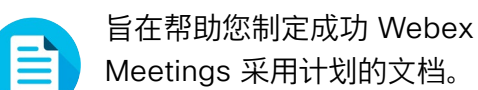

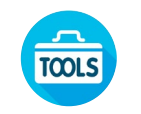

旨在鼓励知识工作者在其业务领 域中使用 Webex Meetings 的 文档。

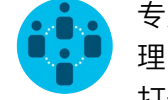

专为 IT 工作者、高管、团队经 理、销售、市场营销和 HR 人员 打造的文档。

各文档底部都包含下载链接,点击即可访 问各个文件以便您按需分享。

### 定制化

您可以对文件进行定制化以便在贵公司使 用。在各部门的结尾,您可以找到所有可 编辑文件类型的链接。您可以随意更改。

如要提供反馈,或请求获取更多相关内容,请点击:

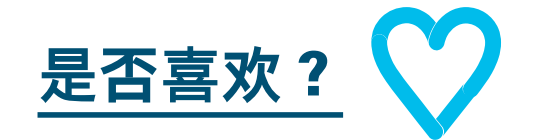

#### 希望深入学习?

参加 Cisco Webex 速成班,提高您的工作效率。通过实时、交互性产品演示, 学习最佳实践和重要技巧。

获取 Cisco 专家对您问题的现场解答。 如需了解更多信息及注册事宜,请前往 cisco.com/go/quickclass

加入 <u>Cisco Collaboration 社区</u>,在这里 您可以提问,找到本手册中讨论的所有重 要内容,无限精彩等您来开启。

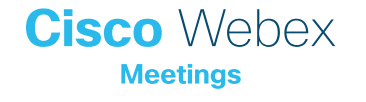

目录

| 高管专用 Webex Meetings 成功手册 | 4    |
|--------------------------|------|
| 采用工具包                    | 5    |
| 高管使用案例 1                 | 6    |
| 高管使用案例 2                 | 7    |
| 高管使用案例 3                 | 8    |
| 行政助理                     | 9    |
| 臻于至善                     | . 10 |

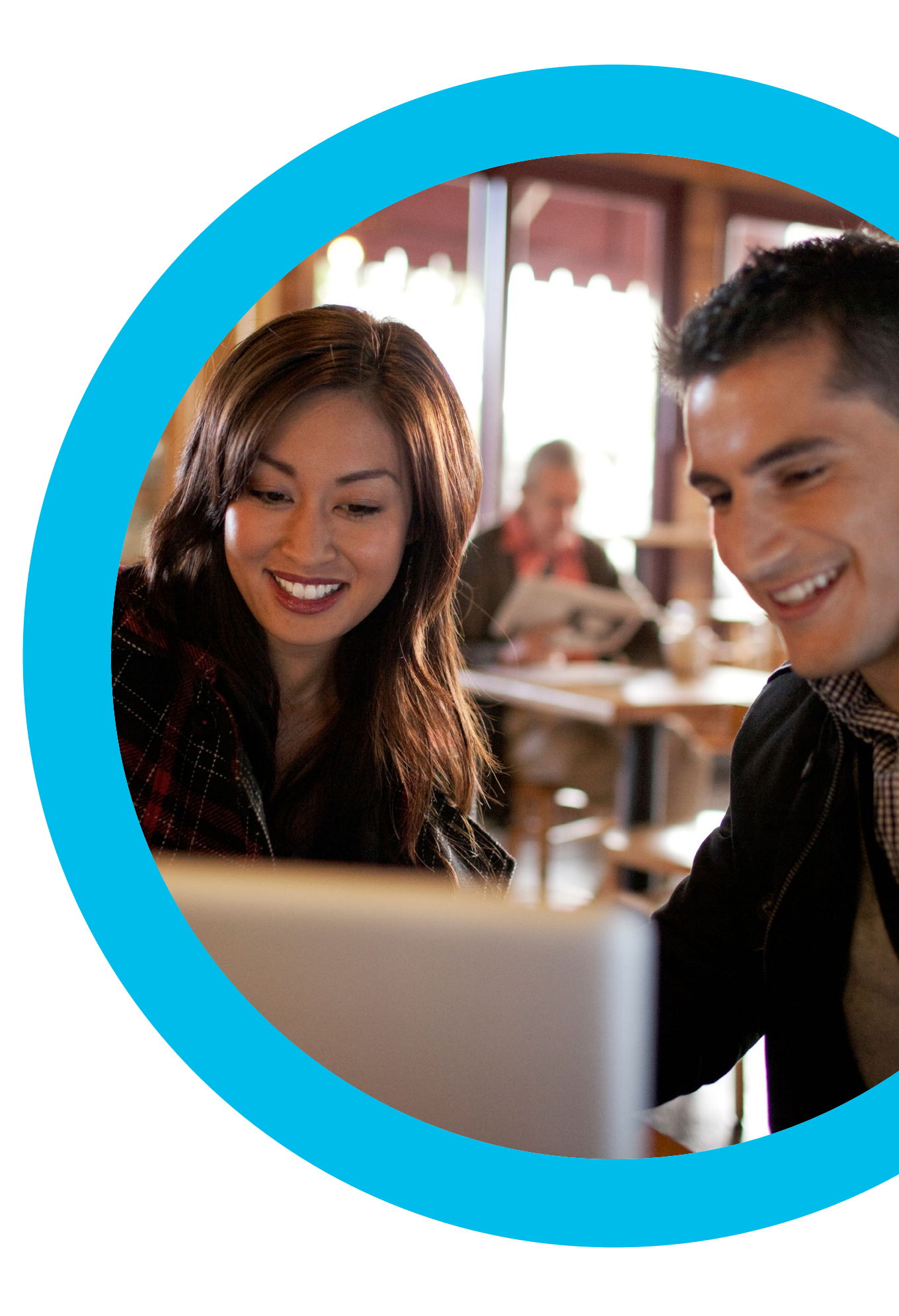

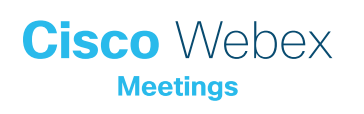

# 高管专 用 Webex Meetings 成功手册

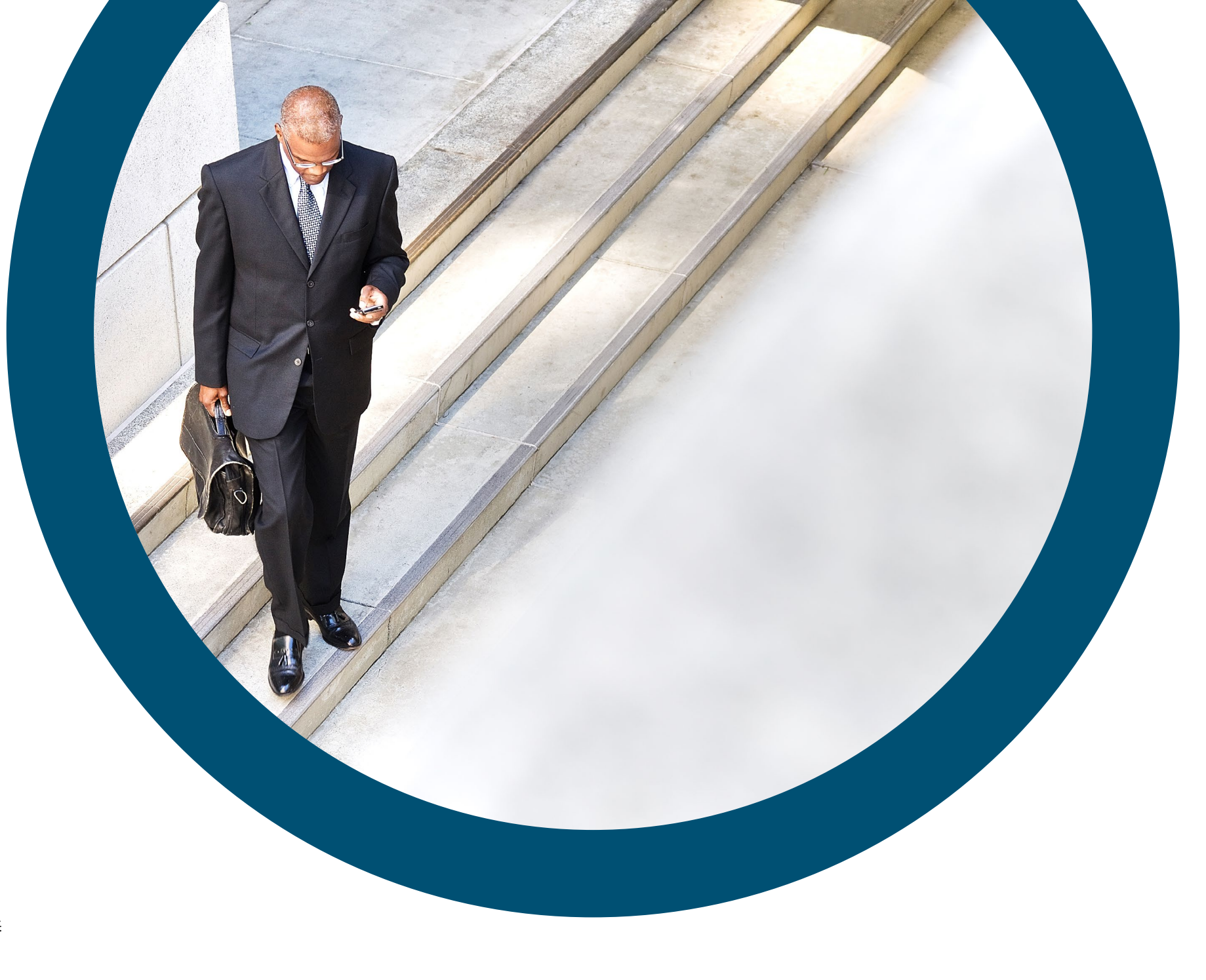

## 希望向高管推出 Webex Meetings?

使用此检查清单和指南获取您领导的支持、培养 认知并引起需求。时间非常宝贵,所以您无需 面面俱到,仅需从事可产生重大影响的事项。 您无需一次完成所有工作,您可以请同事帮 忙。分多周逐步实施,您投入的时间将与使用 Webex Meetings 的人数成正比。

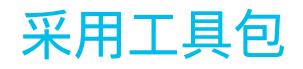

| 内容?                                            | 方式?                                                                                                    | 时间成本  |
|------------------------------------------------|----------------------------------------------------------------------------------------------------|-------|
| 是否每个人都获取了<br>Webex Meetings?                   | 请 IT 团队确认每个人都拥有 Webex Meetings 帐户以及日历插件。了解新加入者如何获取<br>Webex Meetings 帐户以及登录方法说明。                                     | 1 小时  |
| 寻求高层的支持。                                       | 书面询问高层是否能向所有员工发送电子邮件以宣布 Webex Meetings 的发布。在此部分附加一个或多个使<br>用案例,说明其强大的用途。                                             | 20 分钟 |
| 获取一些有关"操作"指南的链接。                               | 向 IT 团队索取有关入门使用、主持会议、加入会议以及如何获取帐户的链接。在您所有的通信中使用这些链<br>接。 <mark>请查看 Cisco 的协作帮助门户 (Collaboration Help Portal)。</mark> | 10 分钟 |
| 使用横幅广告传达时髦的口号 – 提升<br>Webex Meetings 对您部门的吸引力。 | 在此手册中,您将可以找到针对不同部门的海报和横幅。在内网上找到放置横幅的位置(比如 HR 部分)。<br>您还可以在电子邮件和 PowerPoint 中使用横幅。调整风格以适应贵公司的形象,并将其链接到"操作"指南。         | 2 小时  |
| 展现用心。打印海报或宣传单。                                 | 打印海报或宣传单。将海报挂在办公室、休息室、会议室,将宣传单放在同事的办公桌上。如果大楼内有数<br>字标牌,您也可以加以利用。                                                     | 4 小时  |
| 以身作则。将您的个人会议室链接添加到<br>电子邮件签名。                  | Webex Meetings 将向每个人提供专属会议地址。找到自己的地址,并将其添加到您的电子邮件签名中,<br>让所有人即刻可见,并要求您的同事采取相同的做法。                                    | 10 分钟 |

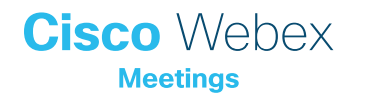

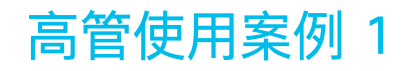

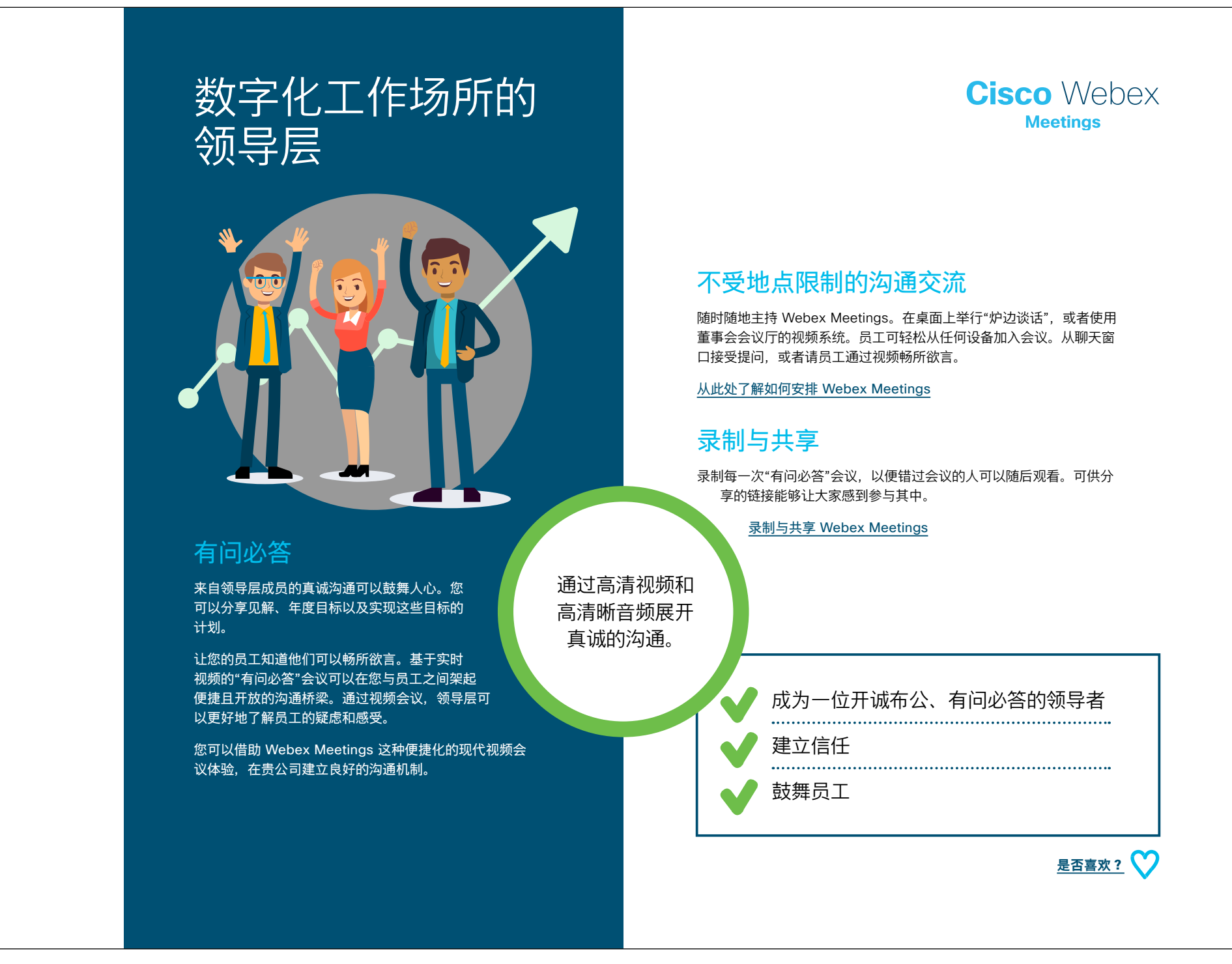

下载使用案例

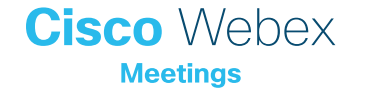

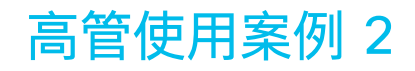

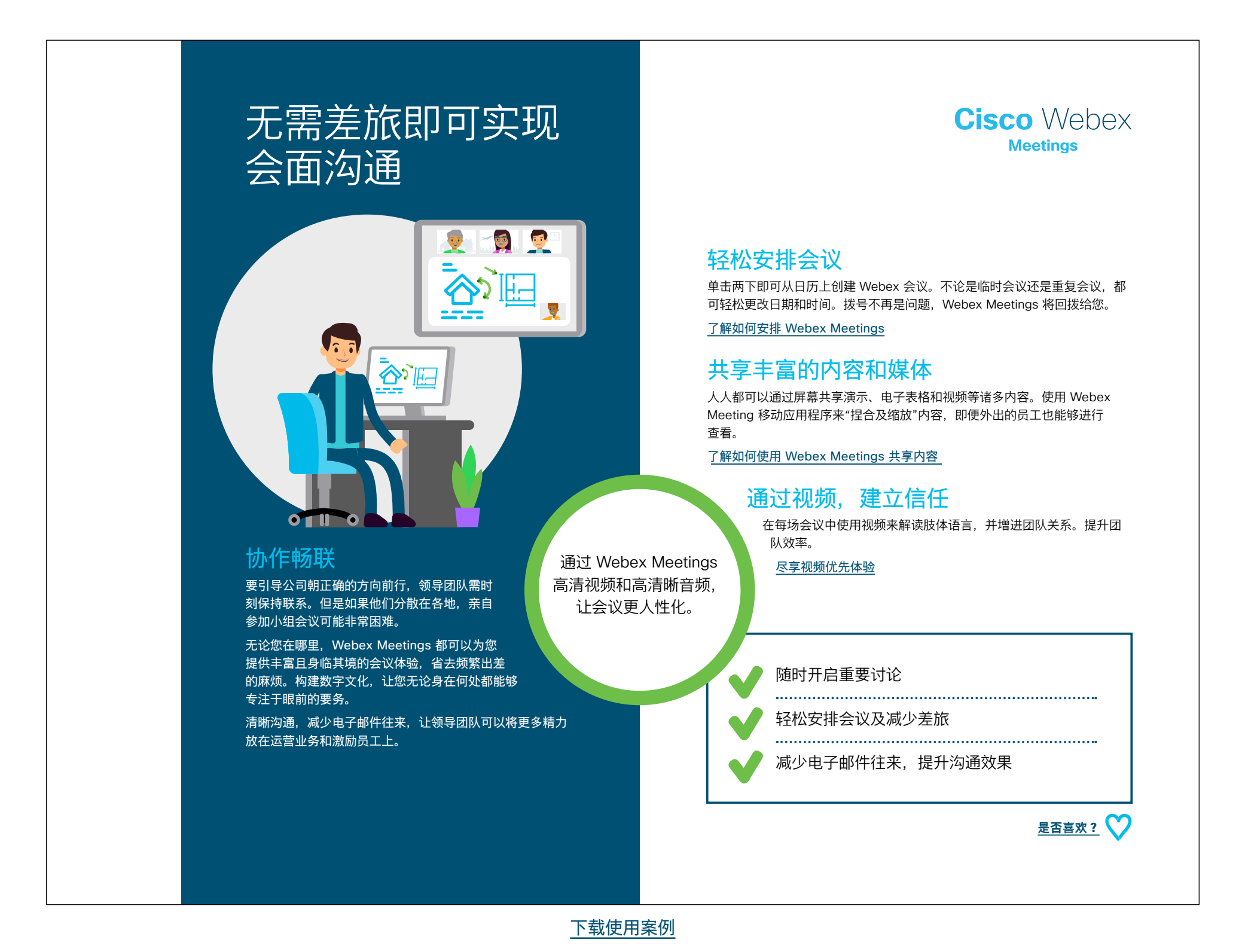

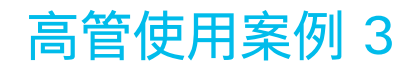

# 助理工作更加轻松

#### 简化高管日历管理

作为一名行政助理,您想试着帮领导分忧。

您需要同时管理多个日历,并且相关安排工作十分繁复。 您甚至还要担心开会期间的技术问题。

**Cisco** Webex Meetings

#### 设置权限

高管可以将权限授予多名助理来管理 Webex Meetings。您可以将参会者静 音/取消静音,并指定控制人员。多与同事沟通交流,以便您的上级不会错过 任何信息。

了解如何分配权限

#### 轻松安排会议

轻而易举地将 Webex Meetings 添加到任何日历邀请。您可以为高管安排一 次性会议或重复会议。

了解如何安排 Webex 会议

#### 为高管打造个性化 Webex Meetings

鼓励高管添加移动设备号码,以便获得最佳加入体验。添加后,Webex Meetings 会在高管加入时自动呼叫他们。摆脱拨打号码的烦恼。 了解如何设置移动设备首选项

| Webex Meetings 可以大大简化数字会议的安排<br>和管理 无需复制和粘贴会议详细信息,单击一<br>下即可在高管的日历上添加 Webex 会议,<br>让高管畅享完美的会议体验。通过 Webex<br>Meetings 移动应用程序,单击一下即可加<br>入。他们一定会喜欢上这种简便的操作。 | 无需费时费力拨<br>打电话。Webex<br>Meetings 将直接呼叫<br>您的上级。 | <ul> <li>         轻松安排会议     </li> <li>         轻松管理     </li> </ul> |
|----------------------------------------------------------------------------------------------------|-------------------------------------------------|----------------------------------------------------------------------|
|                                                                                                    |                                                 | ↓ 让高管满意 <u>是否喜欢?</u> ♥                                               |

下载使用案例

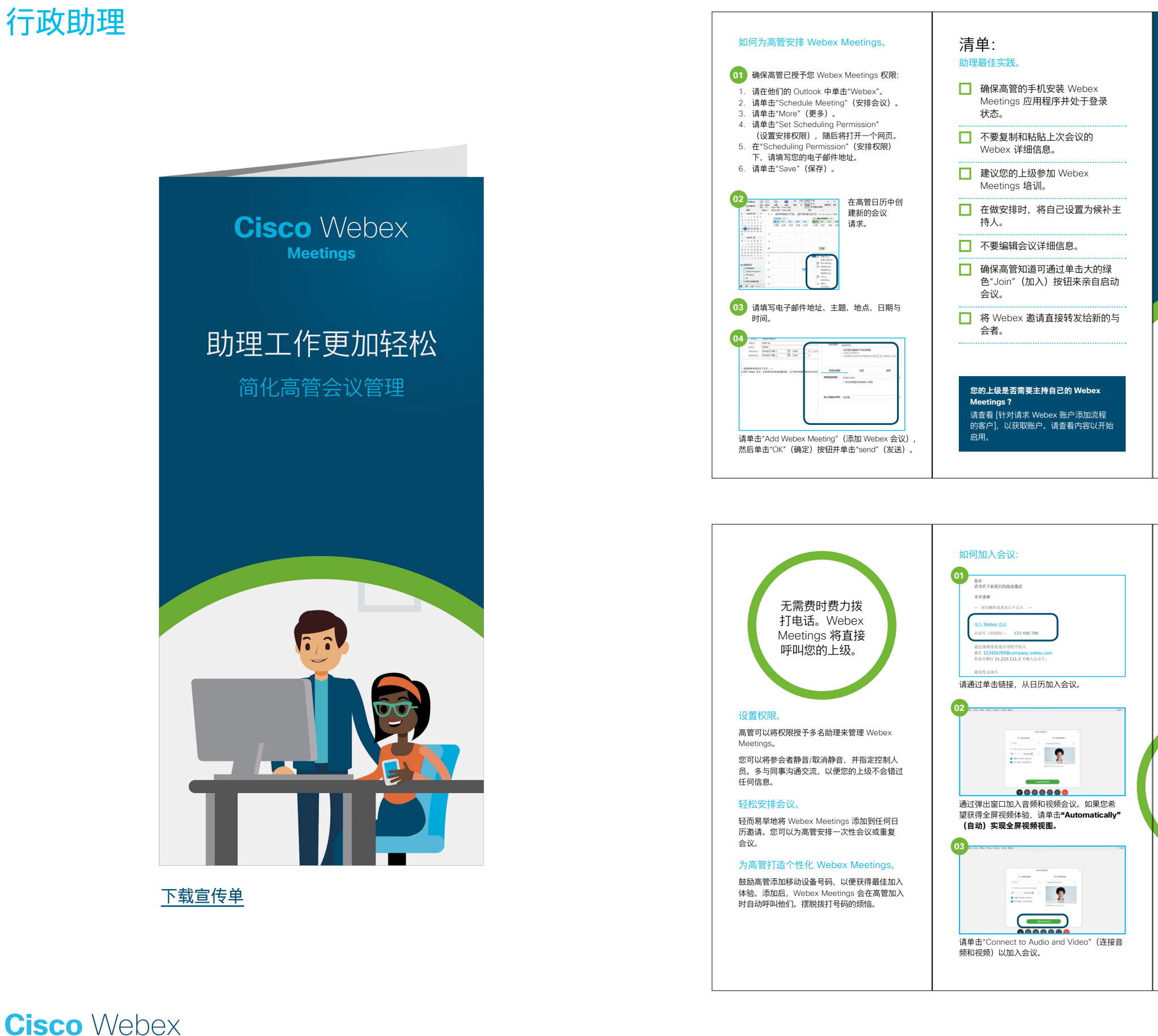

**Meetings** 

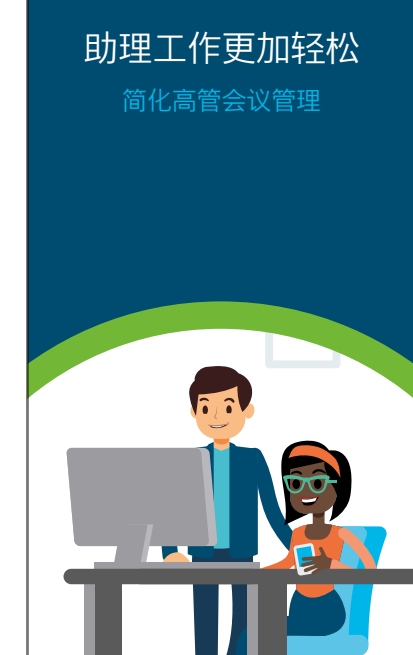

**Cisco** Webex

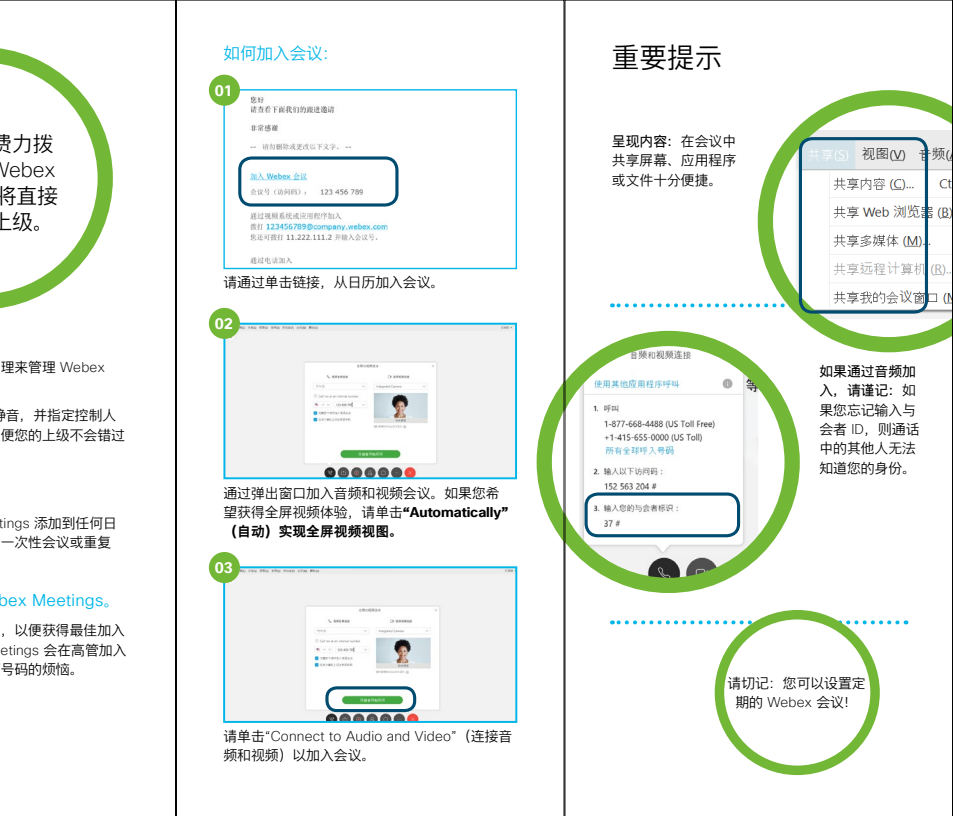

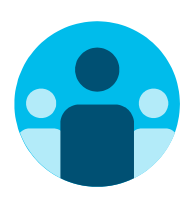

### 寻找志同道合的伙伴

您是否想认识全球各地的 Webex Meetings 拥护者并向他 们学习?欢迎加入 <u>Cisco Collaboration 社区</u>,在这里您可 以提问,找到本手册中讨论的所有重要内容,无限精彩等您 开启。

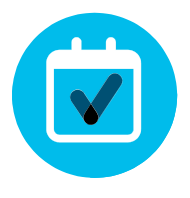

### 想要定制化?

您是否想重新署名或编辑我们为高管准备的内容?

<u>请单击此处下载</u> .zip 源文件,共享给您的设计人员。

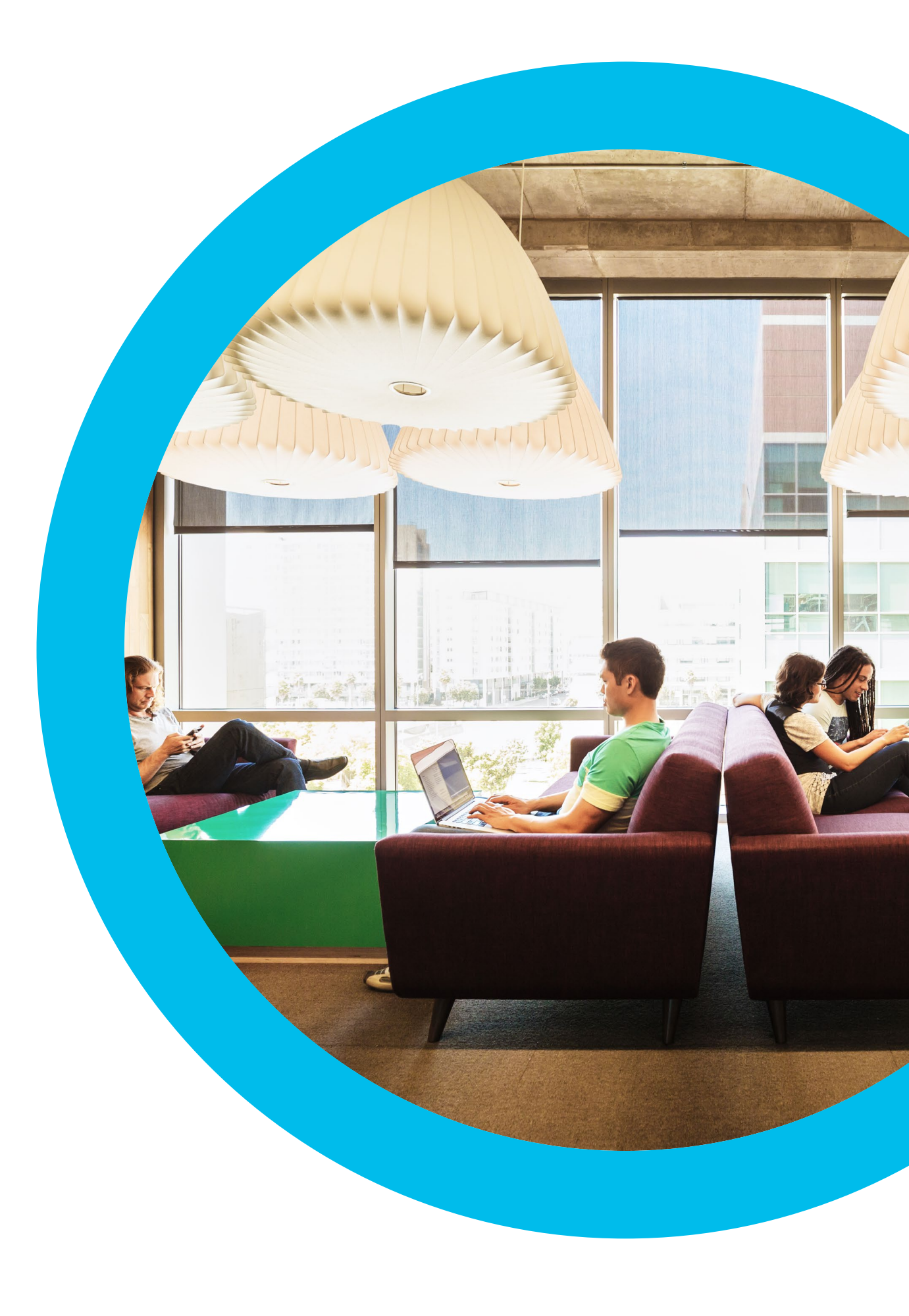

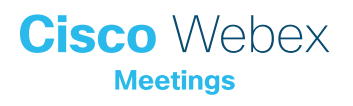

联系方式

如需更多帮助,请通过 communities.cisco.com 与我们取得联系